## Office365 Teams õppeülesande loomine

Käivita MS Team töölaua rakendus või ava MS Teams veebilehitsejas:

Selleks, et luua õppeülesannet Office365 Teams keskkonnas tegutse järgnevalt:

- 1. Liigu jaotisesse "Töörühm" (Joonis 1) ning vali Töörühm, kuhu tahad ülesande luua.
- 2. Ülevalt tööriistaribalt vali "Õppeülesanded":

| Q, Otsi  |            |        |               |               |        |   |
|----------|------------|--------|---------------|---------------|--------|---|
| N Üldine | Postitused | Failid | Klassimärkmik | Õppeülesanded | Hinded | + |

3. Uue ülesande loomiseks vajuta nupule "Loo" ja vali "Ülesanne":

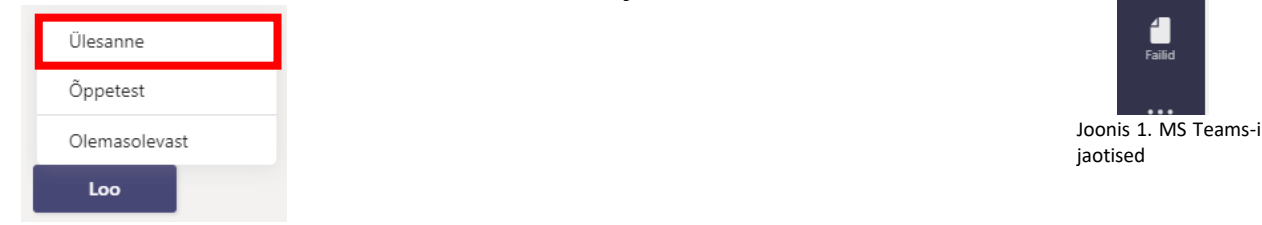

- 4. Nüüd tuleb täita ülesande sisu (Joonis 2):
  - a. Pealkiri anna tööle pealkiri;
  - b. Juhised kirjelda, mida õpilane tegema peaks (nt: Täida lüngad või lisa esitlus);
  - c. Lisa ressursid siia saad lisada dokumendina pikemad juhised või failid, mida soovid, et õpilane täidaks/muudaks;
  - d. Punktid lisa, mitu punkti töö eest saab (seda saad hiljem tagasisides täita);
  - e. Lisage punktiarvestusjuhend lisa, kui on kindel maatriks, mille järgi tööd hindad;
  - f. **Määrake kasutajale** kontrolli, kas klass on õige. Nupuga 🕒 saad ülesande lisada korraga ka mitmele klassile;
  - g. Tähtaeg määra tööle esitamise tähtaeg;
  - h. Tähtaja redigeerimine (Joonis 3) saad määrata kuupäeva ja kellaja, millal töö avalikustatakse või sulgetakse (NB! Sulgemiskuupäeva sisestamisel läheb töö tahtaja möödudes lukku ning hilinejad töid esitada ei saa!). Peale seadistuste tegemist vajuta "Valmis".

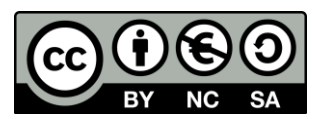

iji Töörühm

â

| Uus ülesanne                                                                          |      |                   | Salvestatud: 2. dets, 09:49 | Hülga | Salvesta | Määra |
|---------------------------------------------------------------------------------------|------|-------------------|-----------------------------|-------|----------|-------|
| Pealkiri (nõutav)                                                                     |      |                   |                             |       |          |       |
| Sisestaqe pealkiri 🛛 🔒                                                                |      |                   |                             |       |          |       |
| Lisage kategooria                                                                     |      |                   |                             |       |          |       |
| Juhised                                                                               |      |                   |                             |       |          |       |
| Sisestage juhised                                                                     |      |                   |                             |       |          |       |
| 🖉 Lisage ressursid 🜔                                                                  |      |                   |                             |       |          |       |
| Punktid                                                                               |      |                   |                             |       |          |       |
| Punkte pole                                                                           |      |                   |                             |       |          |       |
| Ilisage punktiarvestusjuhend 🤤                                                        |      |                   |                             |       |          |       |
| Määrake kasutajale                                                                    |      |                   |                             |       |          |       |
| Näidisklass                                                                           | Ð    | Kõik õpilased     |                             |       |          | et.   |
| Ei määrata edaspidi sellesse klassi lisatavatele õpilastele. Redigeeri                |      |                   |                             |       |          |       |
| 72 4.4                                                                                |      | Tillerin Indianan |                             |       |          |       |
| N 3 dete 2020                                                                         | rtth | 22,50             |                             |       |          |       |
| Ülesanne nostitatakse koher esitamine on luhatud ka närast tähtaega. <b>Redigeeri</b> |      | 23.35             |                             |       |          | 0     |
|                                                                                       |      |                   |                             |       |          |       |
| Sätted                                                                                |      |                   |                             |       |          |       |
| Postita ülesannete teatised sellesse kanalisse: Üldine                                |      | Redigeeri         |                             |       |          |       |
|                                                                                       |      |                   |                             |       |          |       |
|                                                                                       |      |                   |                             |       |          |       |

Joonis 2. Ülesande täitmine

| Ajasta edaspidi määramisek                                | s                           | 5                                 |        |  |
|-----------------------------------------------------------|-----------------------------|-----------------------------------|--------|--|
| Postituse kuupäev                                         |                             | Postituse kellaaeg                |        |  |
| N, 3. dets 2020                                           | Ē                           | Kellaaja tippimine või valir      | nine 🕒 |  |
|                                                           |                             |                                   |        |  |
| Tähtaeg                                                   |                             |                                   |        |  |
| lahtaeg – kuupaev                                         |                             | lahtaeg – kellaaeg                |        |  |
| N, 3. dets 2020                                           | Ē                           | 23:59                             | Ŀ      |  |
| Sulgemiskuupäev                                           |                             |                                   |        |  |
| Sulgemiskuupäev                                           |                             | Sulgemiskellaaeg                  |        |  |
| N, 3. dets 2020                                           | Ē                           | 23:59                             | Ŀ      |  |
| Loovutamise ametikohta ko<br>sisseregistreerimine lubatud | he ja on tingitud neļ<br>I. | japäev, 3. detsember 23:59. Hilir | enud   |  |
|                                                           |                             | Loobu                             | Valmis |  |

5. Vajuta üleval paremas nurgas nupule või <sup>Ajasta</sup> ning ülesanne ongi valmis!

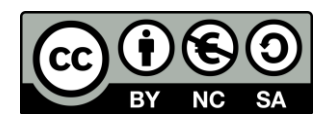